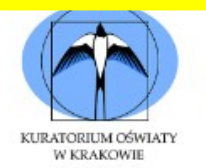

INFORMATYCZNY KONKURS TEMATYCZNY DLA UCZNIÓW SZKÓŁ PODSTAWOWYCH "OD ALGORYTMU DO PROGRAMU" - ETAP WOJEWÓDZKI

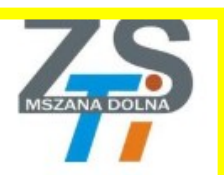

# ZADANIE 2. (0 – 45)

Plik z przykładowymi danymi wejściowymi: **bin.in** Plik wyjściowy: **bin.out** *Dodatkowe pliki do testowania rozwiązań z większą liczbą danych:* **bin100000.in, bin2000000.in Do oceny należy oddać plik, zawierający w nazwie** *Kod Ucznia* **(np. K01\_zad2.cpp lub K01\_zad2.c)** 

# Opis organizacji danych w pliku wejściowym

W pierwszym wierszu pliku **bin.in** jest zapisana jedna liczba naturalna **n** mówiąca o ilości liczb binarnych zapisanych w kolejnych wierszach pliku. Liczba **n** mieści się w przedziale domkniętym od **2** do **2000000**. W każdym z kolejnych **n** wierszy zapisana jest jedna liczba binarna składająca się maksymalnie z **30** cyfr i rozpoczynająca się zawsze cyfrą "1".

# Jakie zmienne trzeba użyć

#### **Typy danych**

Skoro już wiemy co to jest zmienna, pora zapoznać się z podstawowymi typami danych jakie są dostępne w C++.

| Nazwa typu         | Ilość<br>Bajtów | Zakres wartości                                            |  |
|--------------------|-----------------|------------------------------------------------------------|--|
| bool               | 1               | false lub true                                             |  |
| char               | 1               | od -128 do 127                                             |  |
| unsigned char      | 1               | od 0 do 255                                                |  |
| wchar_t            | 2               | od 0 do 65'535                                             |  |
| short              | 2               | od -32'768 do 32'767                                       |  |
| unsigned short     | 2               | od 0 do 65'535                                             |  |
| int                | 4               | od -2'147'483'648 do 2'147'483'647                         |  |
| unsigned int       | 4               | od 0 do 4'294'967'295                                      |  |
| long               | 4               | od -2'147'483'648 do 2'147'483'647                         |  |
| unsigned long      | 4               | od 0 do 4'294'967'295                                      |  |
| long long          | 8               | od -9'223'372'036'854'775'808 do 9'223'372'036'854'775'807 |  |
| unsigned long long | 8               | od 0 do 18'446'744'073'709'551'615                         |  |
| float              | 4               | 3.4E +/- 38 (7 cyfr)                                       |  |
| double             | 8               | 1.7E +/- 308 (15 cyfr)                                     |  |
| long double        | 8               | 1.7E +/- 308 (15 cyfr)                                     |  |

#### Przykład organizacji danych pliku bin.in:

Korzystając z powyższych informacji napisz program, który wykona czynności wymienione w punktach od A do E (przy każdym z nich podano maksymalną punktację możliwą do uzyskania):

#### A. (0 - 10)

Wczytaj liczby binarne z pliku wejściowego do odpowiednich struktur danych oraz umieść **w kodzie** źródłowym w postaci komentarzy nazwy zmiennych wraz z typami danych jakie zostały użyte do zapamiętania powyższych informacji. Wyświetl na ekranie i zapisz w pliku wyjściowym ilość liczb binarnych identycznych do ostatniej wczytanej liczby z wejścia.

<u>Plik z kodem na dysku moim</u> skonkurs.cpp

```
//Zadanie A
ifstream file in;
file_in.open("bin.in");
int n;
file in >> n;
// tablica dynamiczna obiektów klasy string z danymi
string * binarne = new string[n];
for(int i=0;i<n;i++) {</pre>
   file_in >> binarne[i];
}
file_in.close();//zamkniêcie pliku weigziowego
//zapis do pliku file_out
ofstream file out;
file out.open("bin.out");
string ostatnia_liczba = binarne[n-1]; //ostatnia liczba w tablicy z danymi
int temp_ostatnia = 0; // zmienna liszica ilon# nowtórzeń ostatniej liszby
for(int i=0;i<n-1;i++) { //sprawdzenie czy którag z liczh w tabeli jest identyczna co ostatnia
    if (ostatnia_liczba==binarne[i])
       temp ostatnia++;
cout << "A\n"<< temp_ostatnia << endl <<endl;</pre>
file_out << "A\n"<< temp_ostatnia << endl <<endl; //zapis do pliku
```

## Informacje o wskaźnikach są dobrze opisane na stronie:

https://eduinf.waw.pl/inf/utils/010\_2010/0513.php

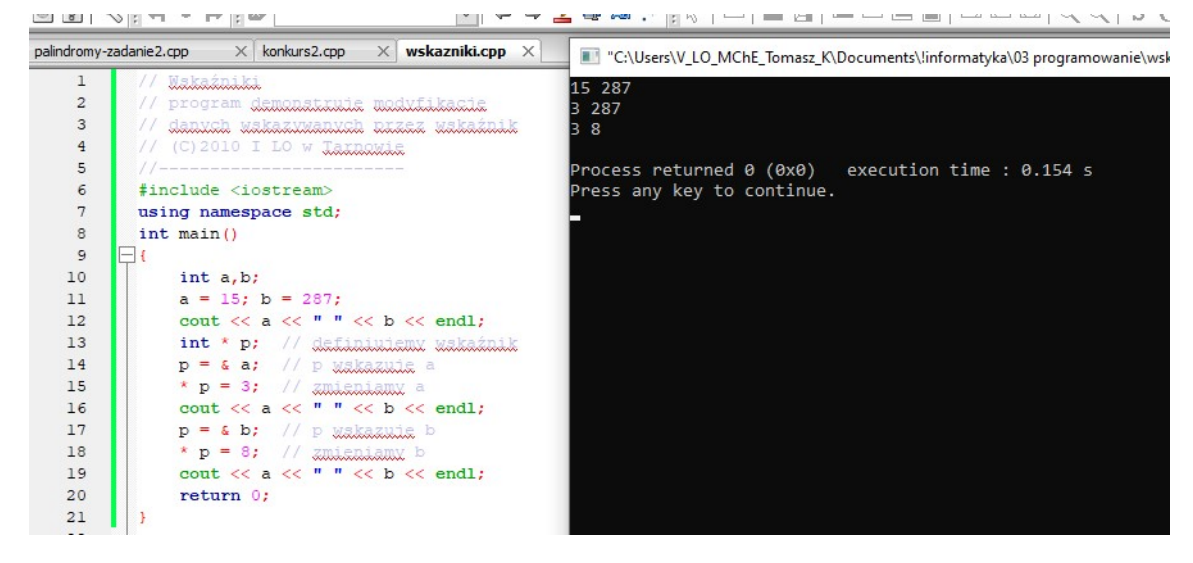

#### Dane dynamiczne

W pamięci komputera możemy rezerwować obszary na przechowywanie danych określonego typu. Do tego celu służy operator **new**, który stosujemy w sposób następujący:

*wskaźnik* = **new** *typ*; **new** - tworzy obszar pamięci i zwraca jego adres, który zostaje umieszczony we wskaźniku *typ* - określa rodzaj informacji, która będzie przechowywana w utworzonym przez **new** obszarze. Typ ten musi być zgodny z typem obiektów wskazywanych przez wskaźnik.

Po wykorzystaniu obszar pamięci można zwrócić do puli systemu za pomocą polecenia:

#### delete wskaźnik;

Wskaźnik w powyższym poleceniu musi zawierać adres obszaru utworzonego przez **new**. Zwrócona pamięć może zostać wykorzystana do innych celów.

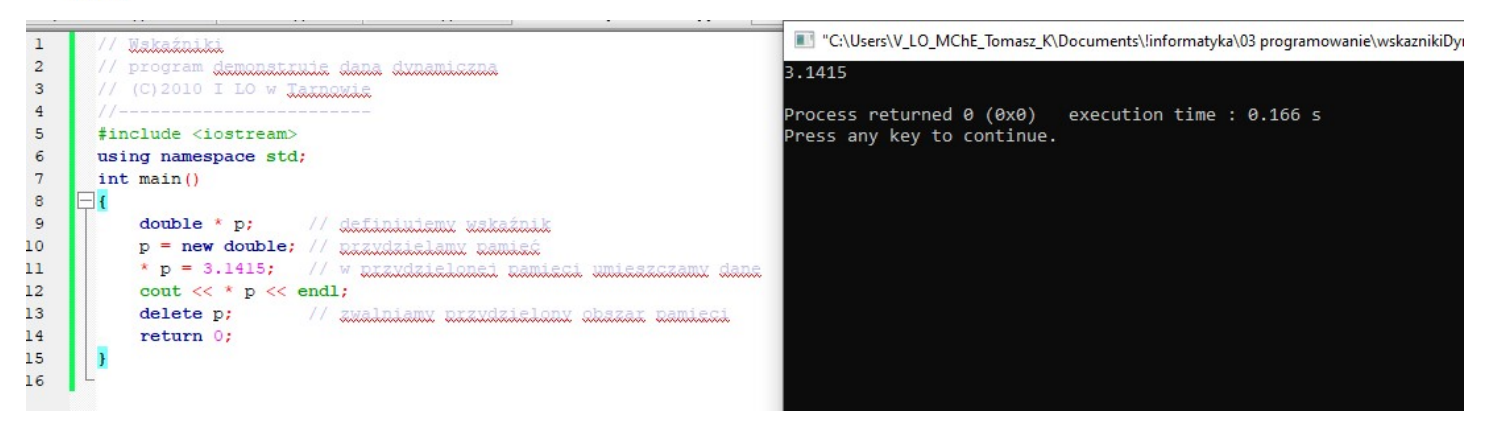

## **Tablice dynamiczne**

**Tablica dynamiczna** *(ang. dynamic array)* jest tworzona w czasie uruchomienia programu. Jej rozmiar może być wyliczany. Co więcej, gdy przestanie być potrzebna możemy ją usunąć z pamięci. Dzięki tym własnościom program efektywniej wykorzystuje zasoby pamięciowe komputera.

#### Tworzenie i wykorzystanie tablicy dynamicznej

1. Definiujemy zmienną wskaźnikową, która będzie przechowywała adres pierwszego elementu tablicy. Jest to zwykła definicja wskaźnika:

#### typ \* wskaźnik;

2. Przydzielamy obszar pamięci dla tablicy. Stosujemy następującą konstrukcję:

# wskaźnik = new typ[liczba\_elementów];

liczba\_elementów określa rozmiar tablicy. Może być to dowolne wyrażenie arytmetyczne.

3. Do elementów tak utworzonej tablicy odwołujemy się poprzez ich indeksy:

#### wskaźnik[indeks]

indeks - powinien być w zakresie od 0 do liczba\_elementów - 1. Kompilator nie sprawdza, czy element o danym indeksie znajduje się faktycznie w tablicy. Należy zachować ostrożność.

4. Gdy tablica dynamiczna przestanie być potrzebna, usuwamy ją z pamięci za pomocą instrukcji:

# delete [] wskaźnik;

Po tej operacji obszar pamięci zajęty przez tablicę zostaje zwrócony do systemu. Wskaźnik można wykorzystać ponownie do innej tablicy wg powyższych punktów.

| 8                                         |                                          | I♥₱∥♥│₩₩↓↓                                                                                                    | IN THE FEITHTHAK ALS CU                                                              |
|-------------------------------------------|------------------------------------------|----------------------------------------------------------------------------------------------------|--------------------------------------------------------------------------------------|
| ndromy-z                                  | adanie2.                                 | .cpp X konkurs2.cpp X wskazniki.cpp X wskaznikiDynamiczne.cpp                                                                                                    | 🗙 🗉 Wybierz"C:\Users\V_LO_MChE_Tomasz_K\Documents\!informatyka\03 pro                |
| 1<br>2<br>3<br>4<br>5<br>6<br>7<br>8<br>9 | //<br>//<br>//-<br>#in<br>usi<br>int<br> | Tablica dumamiczna<br>program damonatulie tworzenie tablicu dumamicznei<br>otaz dostan do jaj elementów<br>(C)2010 I LO w Tarnowie<br>nclude <iostream><br/>ing namespace std;<br/>t main()</iostream> | 8<br>2<br>4<br>6<br>8<br>10<br>12<br>14<br>16                                        |
| 10<br>11<br>12<br>13<br>14<br>15          |                                          | $ \begin{array}{llllllllllllllllllllllllllllllllllll$                                                                                                    | Process returned 0 (0x0) execution time : 6.126 s<br>Press any key to continue.<br>— |
| 16<br>17<br>18<br>19<br>20<br>21<br>22    | }                                        | <pre>// write tablier demands and tablier demands.<br/>for(i = 0; i &lt; n; i++) cout &lt;&lt; T[i] &lt;&lt; endl;<br/>// zwalniany nexudatatony obscar<br/>delete [] T;<br/>return 0;</pre>           |                                                                                      |

# Odczyt tablicy dynamicznej ze standardowego wejścia

Tablicę dynamiczną można tworzyć z danych odczytanych ze standardowego wejścia. W tym celu dane te powinny posiadać określoną postać. Umówmy się, iż pierwsza liczba n będzie określała liczbę komórek tablicy dynamicznej, a następne n liczb będzie zawartością tych komórek.

Przykładowe dane:

## 25 76 139 19 25 31 49 93 101 227 38 62 915 428 253 111 9 73 85 52 167 428 239 924 189 332

Skopiuj powyższe dane do schowka Windows. Następnie uruchom poniższy program:

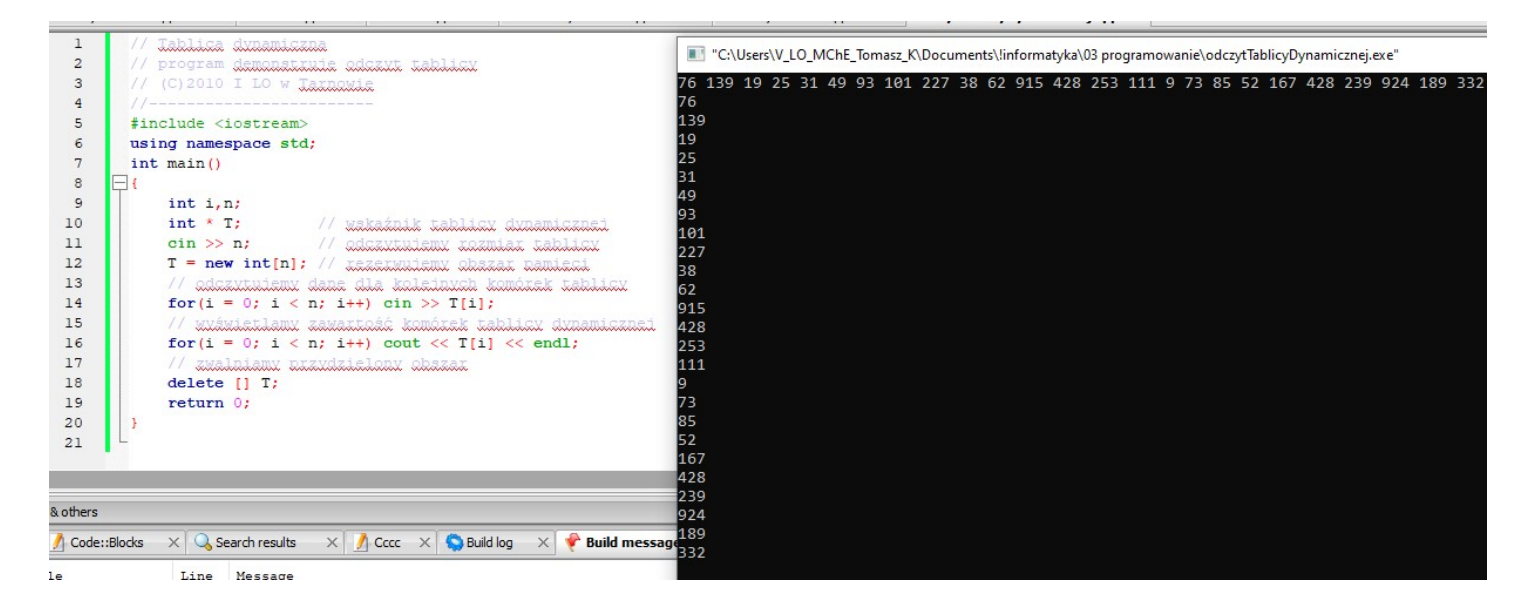

Po uruchomieniu programu klikamy prawym przyciskiem myszki w pasek tytułowy okna konsoli. Z menu wybieramy opcję Edytuj → Wklej (być może trzeba będzie jeszcze wcisnąć klawisz Enter). Dane ze schowka zostaną wklejone do okna konsoli, program je odczyta i przetworzy w tablicy dynamicznej. Ten sposób pozwala nam szybko i wielokrotnie wprowadzać większą porcję danych do programu bez konieczności ich wpisywania z klawiatury. Jeśli danych jest bardzo dużo, to lepszym rozwiązaniem będzie przekierowanie standardowego wejścia. Wyszukaj na dysku katalog, w którym zapisany jest plik programu. Katalog ten będzie w katalogu projektowym pod nazwą bin/Debug - dla wersji uruchomieniowej lub bin/Release - dla wersji ostatecznej. Zapisz w tym katalogu plik z danymi, np. pod nazwą d.txt.

Uruchom okno poleceń Windows (w menu Start wybierz opcję Uruchom i wpisz cmd). Za pomocą poleceń cd przejdź do katalogu z programem. Następnie wpisz:

# *nazwa\_programu* < d.txt

Program będzie odczytywał dane z pliku d.txt zamiast z okna konsoli. Standardowe wyjście również można przekierować do pliku:

# nazwa\_programu > out.txt

Teraz program zamiast pisać dane do okna konsoli, umieści je w pliku out.txt. Plik ten można odczytać np. za pomocą notatnika Windows i spokojnie przejrzeć sobie treść - szczególnie przydatne, gdy program produkuje dużo danych i nie mieszczą się one w oknie konsoli.

Można jednocześnie przekierować i wejście, i wyjście danych:

# *nazwa\_programu* < d.txt > out.txt

Teraz program odczyta dane z pliku d.txt, a wyniki zapisze w pliku out.txt. Zwróć uwagę, iż w samym programie nie musisz robić